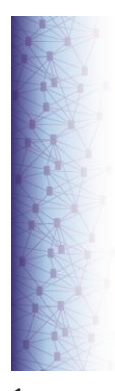

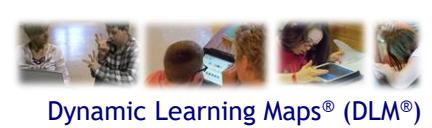

# Spring 2022 Assessments for District of Columbia

District of Columbia Winter 2022 Training

### 022 Accessible Teaching, Learning, and Assessment Systems (A 1

1

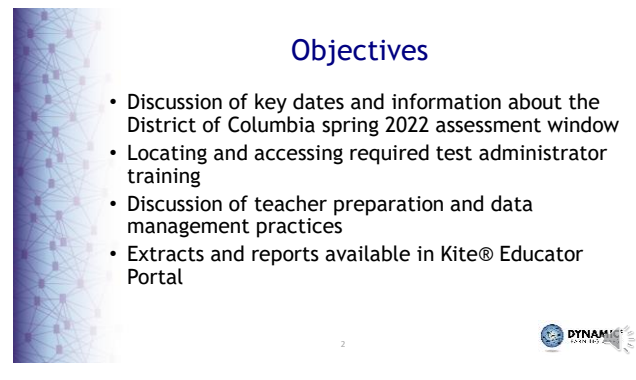

2

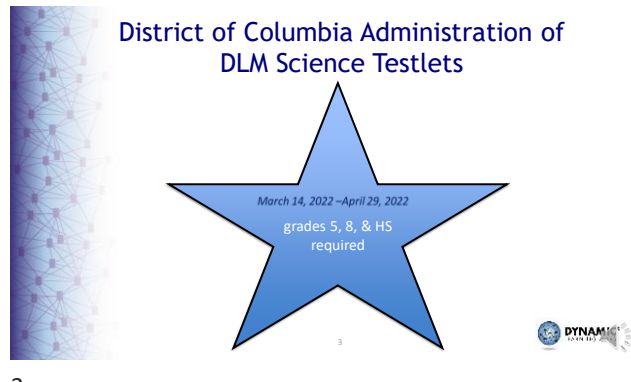

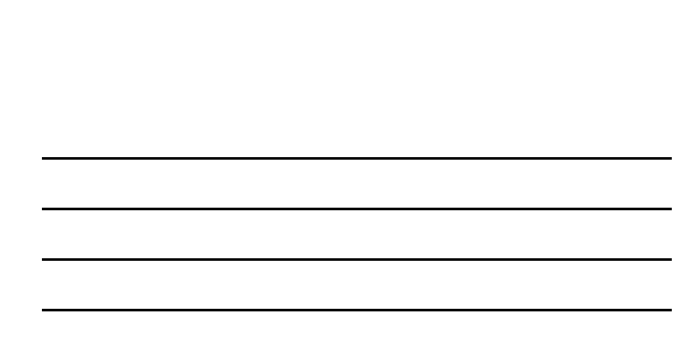

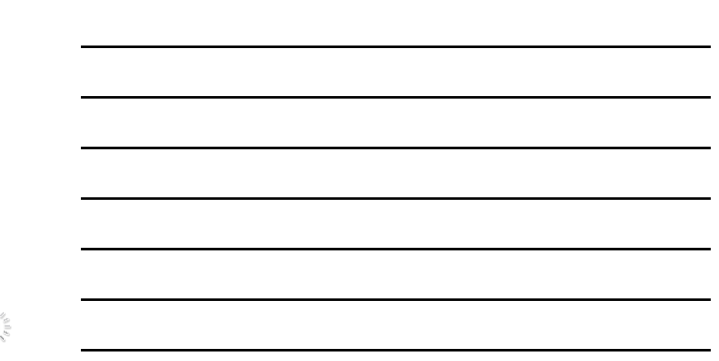

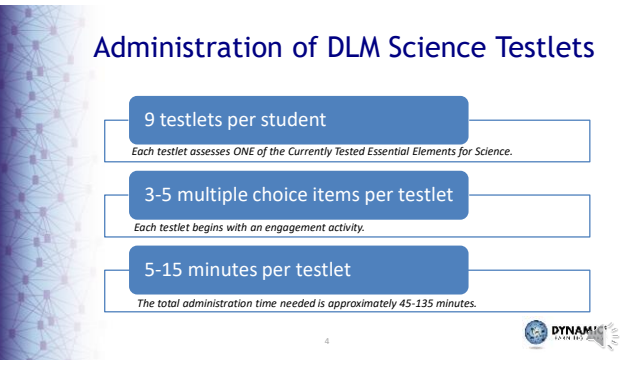

First Steps—Spring 2022 Assessment Window March 14, 2022 - April 29, 2022 Note: If data was entered prior to this training these steps are not repeated for the spring window. Required Test Administrator Agreement must Training must be completed. The student must be rostered. must be 

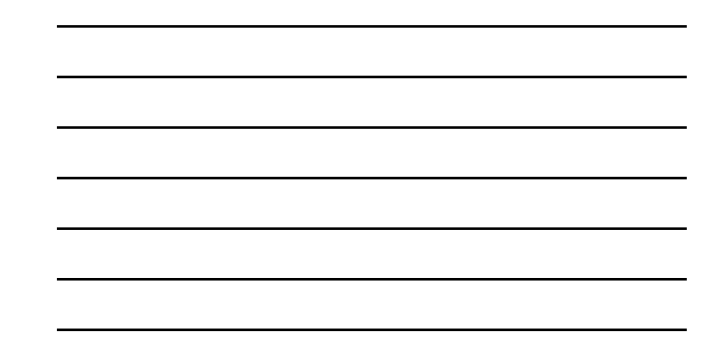

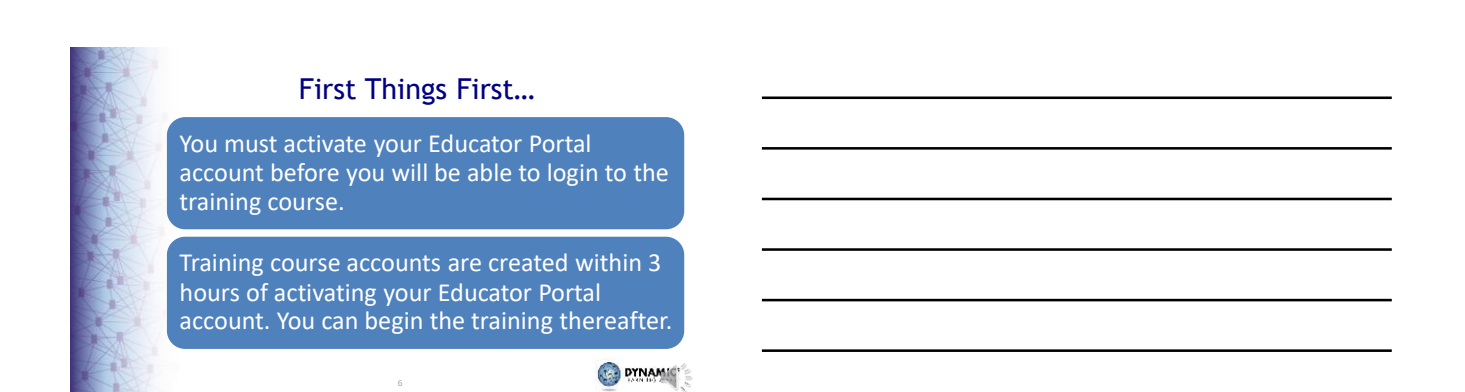

4

5

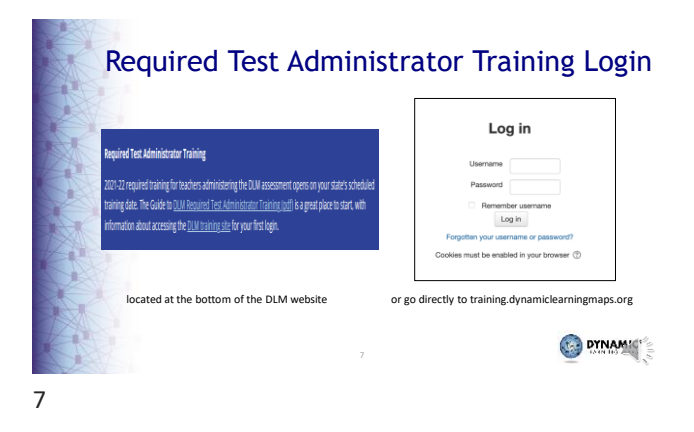

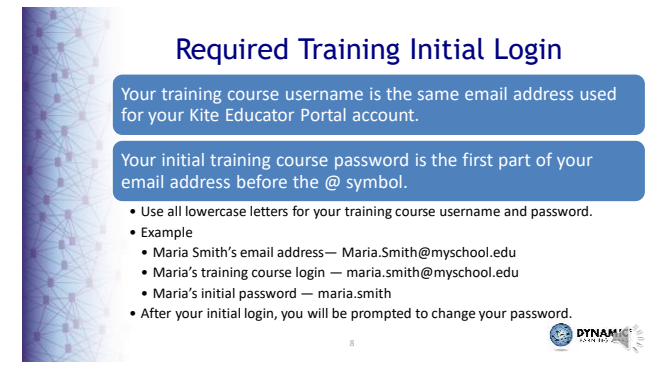

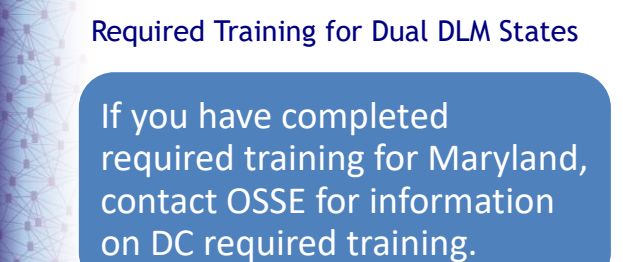

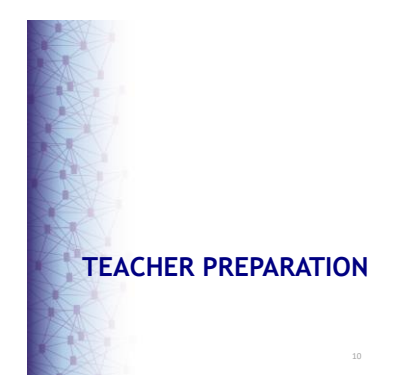

 New Educ.
 All te secur
 Sec in t
 A te will

# Teacher Preparation (1)

- New teachers must activate their account in Educator Portal.
- All teachers, new or returning, must agree to security standards in Educator Portal.
  - Security Agreement pops up the first time a teacher logs in to Educator Portal for the new school year.
  - A teacher who does not agree to the security standards will not have access to Educator Portal.

11

10

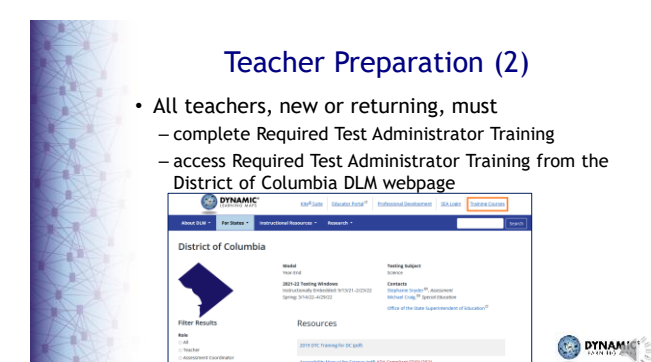

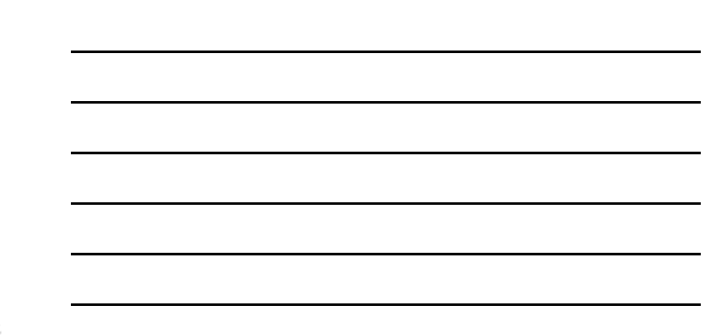

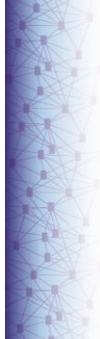

### **Teacher Preparation (3)**

Complete and submit the First Contact survey and Personal Needs and Preferences (PNP) Profile for all rostered students in Educator Portal. Edit

| Gender: Fiernale                                                                                                    |                                                                                                    | Comprehensive Race: Africa                                                                  | et American                        |  |
|----------------------------------------------------------------------------------------------------|----------------------------------------------------------------------------------------------------|---------------------------------------------------------------------------------------------|------------------------------------|--|
| First Language:                                                                                                    |                                                                                                    | Hispanic Ethnicity: No                                                                      |                                    |  |
| Profile                                                                                                    |                                                                                                    |                                                                                             |                                    |  |
| Primary Disability: Autor                                                                                                    |                                                                                                    | PNP Profile: Caston                                                                         | <b></b>                            |  |
|                                                                                                    |                                                                                                    |                                                                                             |                                    |  |
| Assessment Program: D<br>School Enrollwent                                                                                               | M - Dynamic Learning Maps                                                                                 | First Contact Survey: Const                                                                 | 100 <b>1</b>                       |  |
| Assessment Program: D<br>School Enrollwant<br>- Training District (TRAN<br>Accountability:                                               | M - Dynamic Learning Maps                                                                                 | Piret Contact Burvey: Case                                                                  | adad                               |  |
| Assessment Program: D<br>Echoal Enrollwant<br>- Training District (TRAn<br>Accountability:<br>Budent Local ID;                           | M - Dynamic Learning Maps<br>NG DISTRICT( / Training Sch<br>Gifted Student:                               | First Contact Barvey: Case                                                                  | adad                               |  |
| Assessment Program: D<br>School Enrolmant<br>- Training District (TRAIN<br>Accountability:<br>Budent Local (D)<br>State Entry:           | M - Dynamic Learning Maps<br>NG D18780CT) / Training Sch<br>Gifted Student:<br>District Entry:            | First Contact Survey: Comp<br>work (TRAWING SCHOOL) Swas<br>School Entry: 0821              | 480<br>+ 8, 50%H Year 2020<br>2017 |  |
| Assessment Program: D<br>School Enrollmant<br>- Training District (TRAD<br>Accountability:<br>Bhadent Lollay:<br>Stabe Entry:<br>Subject | M - Dynamic Learning Maps<br>NG DISTRICT) / Training Sch<br>Gifted Student:<br>District Entry:<br>[Courts | First Contact Burvey: Cons<br>worl (TRANING SCHOOL) Gras<br>School Entry: 08/21<br>Educator | n E. Schem Year 2000               |  |

13

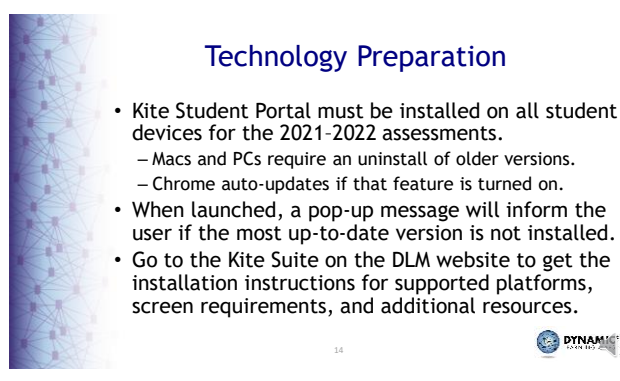

14

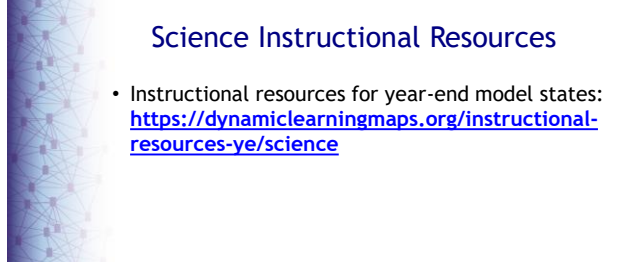

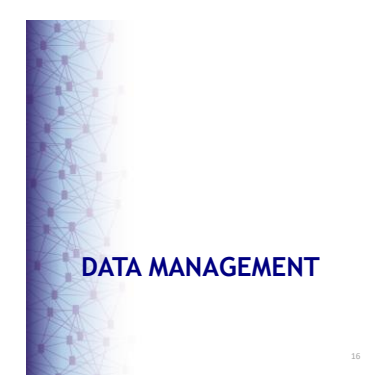

16

![](_page_5_Picture_3.jpeg)

# Data Manager (LEA) Responsibilities

To gather, edit, and upload data in Kite Educator Portal for

- Users: educators, test administrators, staff
- Enrollment: students in high school
- Rosters: OSSE responsible for assigning students to educators

17

![](_page_5_Figure_11.jpeg)

18

DYNAMIC'

![](_page_6_Picture_0.jpeg)

# State Organizational Table

State organization table is found on the DLM website. Filter using the role = Assessment Coordinator, resource category = District Staff Resources Each entity has a parent organization

• each school is a numerical code

• each school has a district parent listed with "DC" before the numerical code

19

![](_page_6_Picture_7.jpeg)

![](_page_6_Picture_9.jpeg)

21

|   | Da       | ata Mana                                     | iger | nent Ta              | sks: Use   | ers     |
|---|----------|----------------------------------------------|------|----------------------|------------|---------|
|   | <b>A</b> | SETTINGS -                                   | MAN/ | AGE TESTS 👻          | REPORTS -  | HELP    |
|   | View     | ORGANIZATION<br>ROSTERS<br>STUDENTS<br>USERS | 1    | Upload Users<br>Pria | Claim User | 5       |
|   |          |                                              |      | 22                   |            | 🚱 DYNAJ |
| 2 |          |                                              |      |                      |            |         |

![](_page_7_Figure_1.jpeg)

![](_page_7_Figure_2.jpeg)

| 2 | 2  |
|---|----|
| 1 | -≺ |
| ~ | -  |

![](_page_7_Picture_4.jpeg)

![](_page_7_Figure_5.jpeg)

![](_page_8_Picture_0.jpeg)

# Educator Portal: Edit Users

| Common changes for users include                                  |  |
|-------------------------------------------------------------------|--|
| <ul> <li>organization assignment</li> </ul>                       |  |
| name                                                              |  |
| email address                                                     |  |
| <ul> <li>add or remove roles</li> </ul>                           |  |
| Manually edit when a few users need changes.                      |  |
| Use the upload template when more than a few users need changes.  |  |
| <ul> <li>updated info only affects users in the upload</li> </ul> |  |
| 25                                                                |  |

<section-header><list-item><list-item><list-item><list-item><list-item><list-item><list-item><list-item>

![](_page_8_Picture_5.jpeg)

![](_page_9_Figure_0.jpeg)

|    | Dat           | a Mana                 | gem | ent Tas      | ks: Stud  | lents   |
|----|---------------|------------------------|-----|--------------|-----------|---------|
|    |               | SETTINGS -             | MAN | AGE TESTS -  | REPORTS - | HELP    |
|    | Vie           | ORGANIZATIO<br>ROSTERS | N   | Upload Users | Claim Use | rs      |
| 1  | View<br>STATE | STUDENTS<br>USERS      |     | ria<br>DISTR | RICT: *   |         |
| R  |               |                        |     | 29           |           | S PYNAM |
| 29 |               |                        |     |              |           |         |

![](_page_9_Figure_4.jpeg)

![](_page_10_Picture_0.jpeg)

# Educator Portal: Adding Students

![](_page_10_Figure_2.jpeg)

![](_page_10_Picture_4.jpeg)

![](_page_10_Figure_6.jpeg)

|      | Find Student Feature                                                                                                    |   |
|------|----------------------------------------------------------------------------------------------------|---|
|      | uses                                                                                                    |   |
|      | <ul> <li>determine if the student is enrolled</li> <li>enroll a student who participated in DLM<br/>assessments previously</li> <li>edit student information in your organization</li> <li>update school and grade level</li> <li>enroll student who was previously enrolled</li> </ul> | - |
| 2.61 | must enter exact State Student Identifier                                                                                                    |   |
| Cr E | 34                                                                                                    |   |

![](_page_11_Picture_2.jpeg)

![](_page_11_Figure_4.jpeg)

|    | Educator Portal: Exit a Student                                                                                                    |         |
|----|----------------------------------------------------------------------------------------------------|---------|
|    | A         SETTINGS*         MAMAGE 19375*         REPORTS*         MELP           Vew Budents         Find Student         Add Budent         Transfer Budents         Exit Budent         Uplast Enrolment         Uplast TEC | ]       |
|    | 27                                                                                                    | _0.0.0. |
| 37 |                                                                                                    |         |

![](_page_12_Figure_1.jpeg)

![](_page_12_Picture_2.jpeg)

# Transferring a Student

| A student may be transferred manually, or several students may be transferred using CSV upload templates. |  |
|----------------------------------------------------------------------------------------------------|--|
| A data manager can transfer a student between schools ir the same district.                               |  |
| A state level user can transfer a student manually between districts.                                     |  |
| Student data is not lost when a student is transferred.                                                   |  |
| 38                                                                                                    |  |

| 2   | 0 |
|-----|---|
| _ ≺ | × |
| 0   | o |

![](_page_12_Figure_6.jpeg)

|                                                                                                    | Grade Changes                                                                                                    |  |  |  |
|----------------------------------------------------------------------------------------------------|----------------------------------------------------------------------------------------------------|--|--|--|
| 1 i                                                                                                    | A student s grade can be changed through an enrollment upload or using the Find Student feature.                                                                       |  |  |  |
| <ul> <li>If testing has already started, a warning message will appear that test sessions from th<br/>previously enrolled grade will be inactivated.</li> <li>Old test sessions from the previous grade will be inactivated.</li> </ul> |                                                                                                    |  |  |  |
|                                                                                                    | A student s grade can be changed through the user interface via the Find Student feature.                                                                              |  |  |  |
|                                                                                                    | For the spring assessment window, the system will ensure assignment of new testlets at the beginning of the assessment for the new grade at the correct linkage level. |  |  |  |
| CL.                                                                                                    |                                                                                                    |  |  |  |

![](_page_13_Picture_3.jpeg)

![](_page_13_Figure_4.jpeg)

|    | Data                                               | Manag                          | ement T        | asks: F | Rosters |
|----|----------------------------------------------------|--------------------------------|----------------|---------|---------|
| 11 | SETTINGS -                                         | MANAGE TESTS -                 | REPORTS - HELP |         |         |
| 25 |                                                    | Upload User                    | s Claim Users  |         |         |
|    | View USERS                                         | eria<br>DISTI                  | RICT: *        |         |         |
|    | A SETTINGS - MANAGE 1<br>View Roster Create Roster | ESTS • REPORTS • Upload Roster | HELP           |         |         |
| A  | 8                                                  |                                | 43             |         |         |
| 43 |                                                    |                                |                |         |         |

![](_page_14_Figure_1.jpeg)

### Rostering Students (1)

- Rosters may be created manually or with an upload.
- Rosters will be created by OSSE and can be updated by LEAs as needed.
  - Students must be rostered once for the subject area.

![](_page_14_Picture_6.jpeg)

![](_page_14_Picture_7.jpeg)

![](_page_14_Picture_8.jpeg)

![](_page_15_Picture_0.jpeg)

46

![](_page_15_Picture_3.jpeg)

<section-header>

| 4 | 8 |
|---|---|

C PYNAMY .

49

![](_page_16_Picture_4.jpeg)

![](_page_16_Picture_5.jpeg)

![](_page_16_Figure_6.jpeg)

![](_page_17_Picture_0.jpeg)

![](_page_17_Figure_1.jpeg)

![](_page_17_Picture_3.jpeg)

![](_page_17_Figure_6.jpeg)

a

....

•

crr

•

GT.

ar

05-32 PM

0 05:32 PM

New File

Now File

New File

New File New File

New File New File New File

New File

New File 

![](_page_18_Picture_0.jpeg)

## **DLM Test Monitoring Extract**

tracks completion of assessments in the spring by student and subject area

- number of end-of-year testlets not started
- number of end-of-year testlets completed
- End of Year #Testlets Required

 R
 S
 T
 U
 V

 ad of Year Fleckets Ind Stander End of Year Fleckets Completed End of Year Fleckets Completed End of Year Fleck

![](_page_18_Picture_8.jpeg)

# First Contact Survey File Extract

information for each student in the selected organization, including

- all the responses selected on the First Contact survey
- if the First Contact survey is not started, in progress, ready to submit, or submitted
- date and name of last person who modified the First Contact survey for the student

56

![](_page_18_Picture_16.jpeg)

number of students in the organization (school or district) for which a particular PNP feature has been selected

![](_page_19_Picture_0.jpeg)

# **PNP Settings Extract**

# information for each active student in the selected organization, including

• student name, school, district, and grade

58

- Personal Needs Preferences Profile selections
- date and name of last person who modified the settings

Note: If a student does not appear on the extract, no PNP Profile settings have been selected.

O PYNAM

58

![](_page_19_Picture_9.jpeg)

59

![](_page_19_Picture_11.jpeg)

![](_page_20_Picture_0.jpeg)

# **Training Status Extract**

determines if users enrolled in Required Test Administration Training completed the training

- username and roles
- school and district
- type of training
- if the user has completed the training
  - A teacher cannot access testlets in the spring assessment window if Required Test Administrator Training is not complete.

61

![](_page_20_Picture_9.jpeg)

![](_page_20_Picture_10.jpeg)

62

![](_page_20_Figure_12.jpeg)

![](_page_21_Picture_0.jpeg)

# Managing Data Verification and Revisions (1)

Data cleanup is the responsibility of all users.

Teachers should verify if student data is correct and contact their data manager if they find any incorrect data.

64

64

![](_page_21_Picture_6.jpeg)

65

![](_page_21_Picture_8.jpeg)

![](_page_22_Picture_0.jpeg)

![](_page_22_Picture_2.jpeg)

![](_page_22_Picture_4.jpeg)

|       | Key Dates (1)                                                                                                    |
|-------|----------------------------------------------------------------------------------------------------|
| SX.   | Jan 10 <sup>th</sup> Feb 1 <sup>st</sup> OSSE enro s grade 5 and grade 8 DLM e gible students; LEAs enro DLM e gible high schoo students                               |
|       | Jan 13 <sup>th</sup> Feb 1 <sup>st</sup> Teacher accounts added/updated n.K te Educator Porta by test coord nators                                                     |
| 111   | Feb 14" Feb 16 <sup>th</sup> OSSE rosters students e g b e for DLM assessment                                                                                          |
|       | Feb 16 <sup>th</sup> Start window for First Contact Survey and Persona Needs and Preferences (PNP) completion by teachers (Note must<br>be completed prior to test ng) |
| Zer i | March 14 <sup>th</sup> DLM test ng w ndow opens                                                                                                    |
| 1     | Apr 29 <sup>th</sup> DLM test ng w ndow c oses                                                                                                    |
|       | 70                                                                                                    |
| 70    |                                                                                                    |

![](_page_23_Picture_2.jpeg)

| THANK YOU |    | -         |  |
|-----------|----|-----------|--|
|           | 72 | CINAMIC S |  |